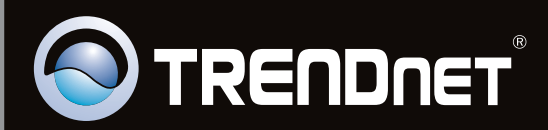

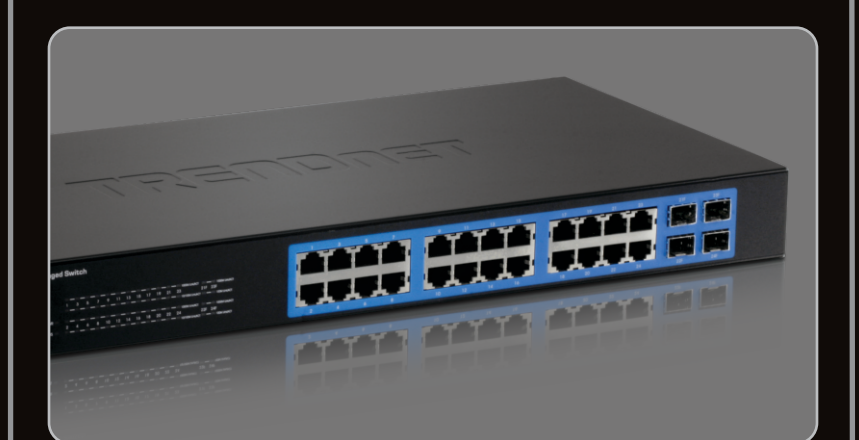

Guía de instalación rápida

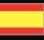

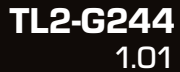

#### **Table of Contents**

| Español                         | 1 |
|---------------------------------|---|
| 1. Antes de iniciar             | 1 |
| 2. Instalación del Hardware     | 2 |
| 3. LEDs                         | 3 |
| 4. Configuración del conmutador | 5 |
| •                               |   |
|                                 |   |
| Troubleshooting                 | 9 |

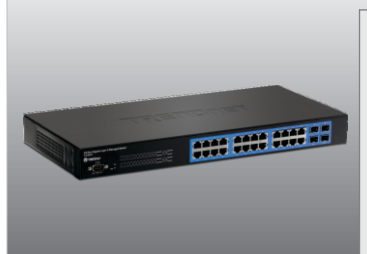

#### Contenidos del paquete

- TL2-G244
- · Guía de instalación rápida
- CD-ROM (guía del usuario)
- Cable de RS-232 (3 m / 9.8 ft.)
- Cable de alimentación (1.8mts / 5.9pies.)
- Kit de montaje en rack

#### Requisitos del sistema

- Navegador Web: Internet Explorer (6.0 ó superior)
- Un PC con adaptador de red instalado correctamente
- Cable de Red CAT 5e o 6
- La superficie debe soportar al menos 2.9 Kg (6.4 lbs) para el conmutador
- La toma de corriente debe estar a 1.8 metros (5.9 pies) del conmutador
- Compruebe que existe una correcta regulación de la temperatura y una ventilación adecuada alrededor del conmutador
- No coloque objectos pesados encima del conmutador

#### Equipo Opcional

- Rack estándar de EIA 19"
- Módulo mini-GBIC (como TEG-MGBSX, TEG-MGBS10, TEG-MGBS40, TEG-MGBS10D3\_D5, TEG-MGBS40D3\_D5) para ranuras mini-GBIC

#### 2. Instalación del Hardware

#### Nota:

Las entradas Mini-GBIC son compartidas con los puertos Ethernet Gigabit N° 21, 22, 23 y 24. Cuando las entradas Mini-GBIC están siendo usadas, se deshabilitan los puertos Ethernet Gigabit N° 21, 22, 23 y 24.

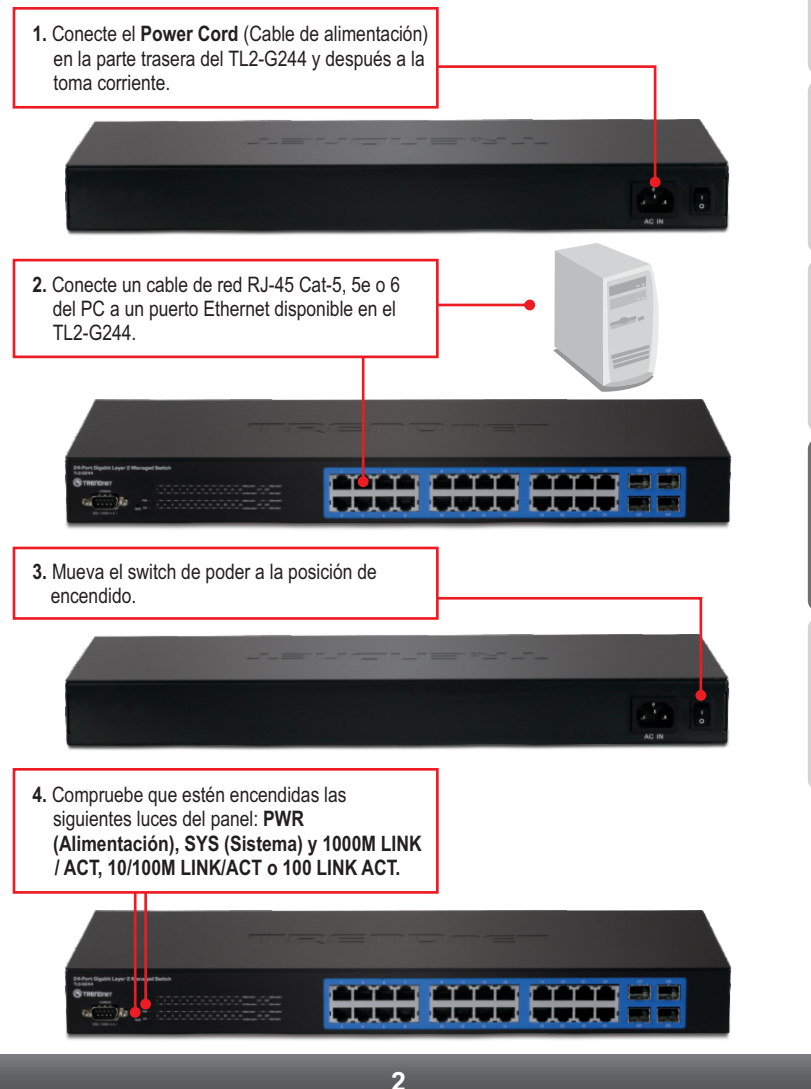

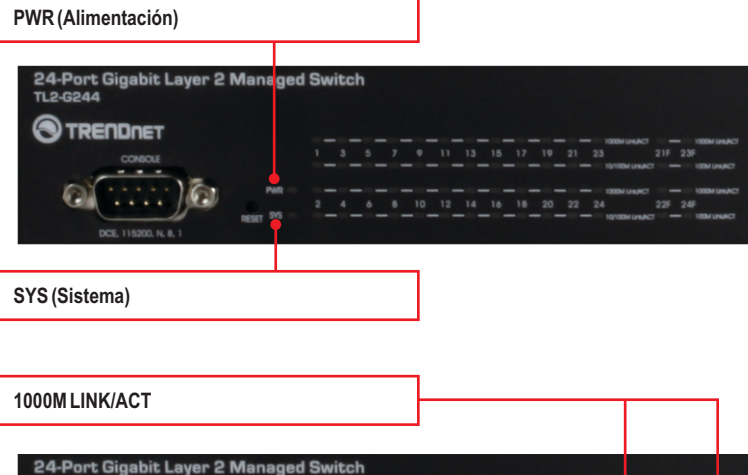

21F 23F

22F 24

21F 23F

22F 24

10 12 14 16 18 20 22 24

10/100M LINK/ACT

TL2-G244

TRENDNET

CONSOLE

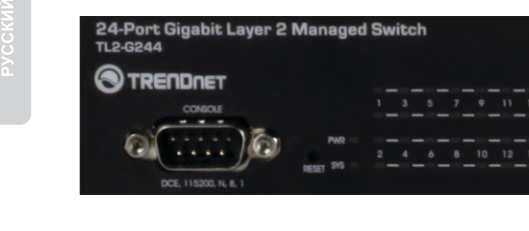

#### 100M LINK/ACT

| LED de estatus del<br>dispositivo                          | Color | Secuencia    | Definición                                                                                                    | н     |
|------------------------------------------------------------|-------|--------------|----------------------------------------------------------------------------------------------------|-------|
| DWP (Alimentesión)                                         | Verde | Sólido       | Dispositivo encendido                                                                                                 | GL    |
| PWR (Alimentacion)                                         | N/D   | Apagado      | Dispositivo apagado                                                                                                   |       |
| SVS (Sistema)                                              | Verde | Sólido       | El dispositivo está listo                                                                                             |       |
| STS (Sistema)                                              | N/D   | Apagado      | El dispositivo no está listo                                                                                          |       |
| LED de Gigabit Ethernet<br>(RJ-45)                         | Color | Secuencia    | Definición                                                                                                    | NÇAIS |
|                                                            |       | Sólido       | Conectado a 100/200 Mbps (Full Dúplex) (por puerto)                                                                   | RAI   |
| 1000M Link/ACT                                             | Verde | Intermitente | 2000Mbps (Full Dúplex) (Transmisión y recepción<br>de datos)(por puerto)                                              |       |
|                                                            |       | Apagado      | 100/200Mbps (Half/Full) , 10/20Mbps (Half/Full) o<br>ninguna conexión al puerto                                       |       |
| 10/100M Link/ACT Ámbar                                     |       | Sólido       | Conectado a 100/200 Mbps (Half/Full Dúplex) o ,<br>10/20Mbps (Half/Full) (por puerto)                                 | ISCH  |
|                                                            | Ámbar | Intermitente | 100/200 Mbps (Half/Full Dúplex) o 10/20 Mbps<br>(Half/Full Dúplex) (Transmisión y recepción de datos)<br>(por puerto) | DEU.  |
|                                                            |       | Apagado      | 2000Mbps (Full) o ninguna conexión al puerto                                                                          |       |
| Combinación Gigabit<br>Ethernet (RJ-45) /<br>Mini-GBIC LED | Color | Secuencia    | Definición                                                                                                    | PAÑOL |
|                                                            |       | Sólido       | Conectado a 2000 Mbps (Full Dúplex) (por puerto)                                                                      | ES    |
| 1000M Link/ACT                                             | Verde | Intermitente | 2000 Mbps (Full Dúplex) (Transmisión y recepción<br>de datos)(por puerto)                                             |       |
|                                                            |       | Apagado      | 100/200Mbps (Half/Full), 10/20Mbps (Half/Full) o<br>ninguna conexión al puerto                                        |       |
| 100M Link/ACT                                              |       | Sólido       | Conectado a 100/200Mbps (Half/Full) o 10/20 Mbps (Half/Full Dúplex) (por puerto)                                      | сски  |
|                                                            | Ámbar | Intermitente | 100/200Mbps (Half/Full) o 10/20 Mbps (Half/Full<br>Dúplex) (Transmisión y recepción de datos)<br>(por puerto)         | PP    |
|                                                            |       | Apagado      | 2000Mbps (Full) o ninguna conexión al puerto                                                                          |       |

#### 4. Configuración del conmutador

#### Nota:

- Antes de proceder a configurar el conmutador se debe asignar una dirección IP estática al adaptador de red de su ordenador in la subred 192.168.10.x Como la dirección IP del conmutador es 192.168.10.200, asegúrese de que en la red no hay otro dispositivo que ya tenga esta dirección IP asignada (Consulte el apartado Troubleshooting (resolución de problemas) con relación a cómo fijar la configuración TCP/IP de su PC).
- 2. Hay tres formas de configurar el TL2-G244: Navegador Web, puerto de consola y Telnet.

#### 1. A través de Navegador Web

1. Abra el navegador Web, introduzca Blank Page - Windows Internet Explore http://192.168.10.200 en la barra de http://192.168.10.200 - direcciones, luego pulse la tecla Enter (Intro). File Edit View Favorites Tools Hele LOGIN 2. Introduzca el Username (Nombre de Usuario) y User Name: admin Password (contraseña), y después pulse Login (entrar). Por defecto: Password : ••••• Nombre de usuario: admin Contraseña: admin Login 3. Seleccione las opciones que desee para configurar el conmutador.

# ENGLISH

## PVCCKM

#### 2. A través de puerto de consola

#### Nota:

Se necesita un programa de terminal como HyperTerminal para configurar el conmutador a través del puerto de consola. Las instrucciones que aparecen a continuación describen cómo configurar el conmutador en una PC con Windows usando HyperTerminal.

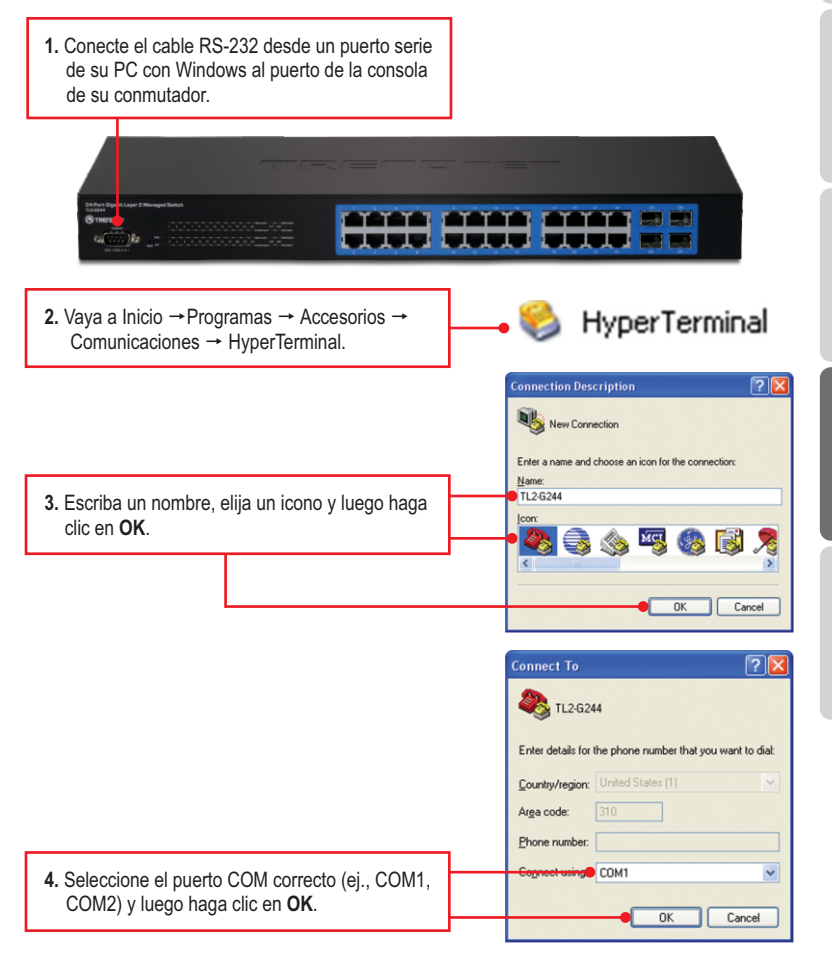

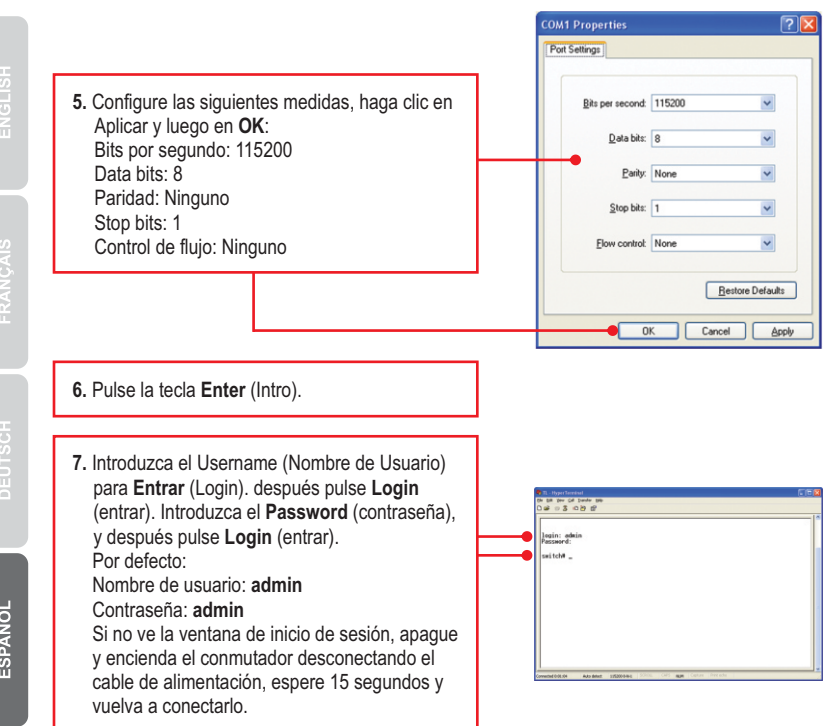

#### 3. A través de Telnet

La función de Telnet podría o no estar incluida en el sistema operativo de su PC. Para obtener instrucciones sobre cómo habilitar Telnet en Windows 7/Vista, consulte la sección de resolución de problemas.

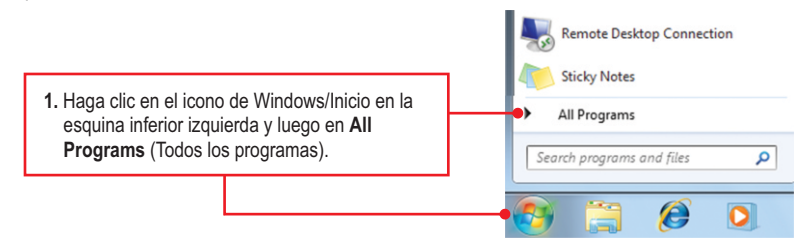

7

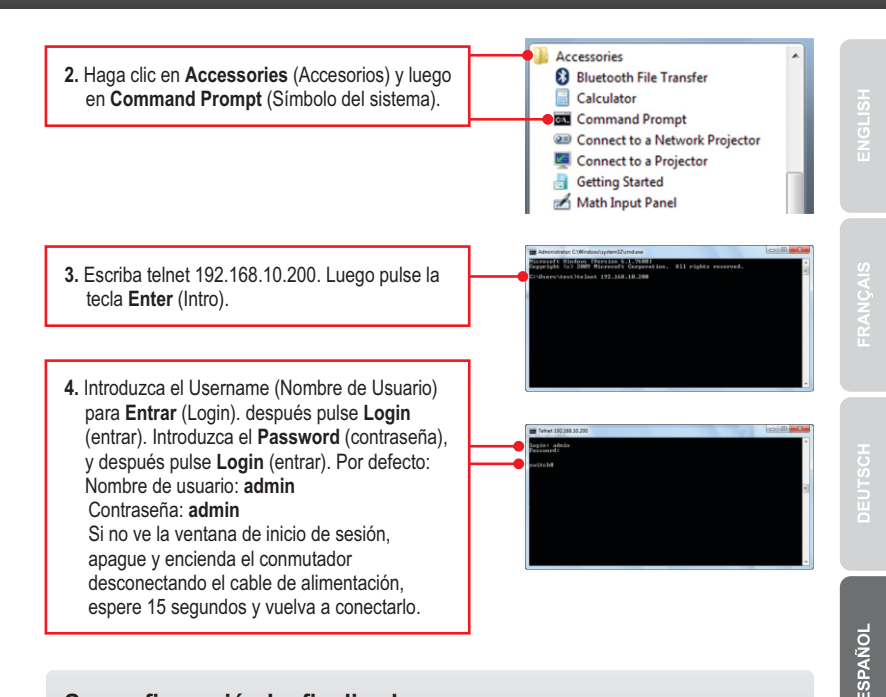

#### Su configuración ha finalizado.

Para obtener información más detallada sobre la configuración así como de las configuraciones avanzadas del **TL2-G244**, por favor consulte la sección de resolución de problemas, el CD-ROM de la Guía del Usuario, o el sitio Web de TRENDnet en http://www.trendnet.com.

#### **Registre su producto**

Para asegurar los más altos niveles de servicio y apoyo al cliente, registre su producto en línea en: www.trendnet.com/register Gracias por elegir TRENDnet.

#### 1. How do I configure TCP/IP settings on my computer?

#### Windows 7

1. Go into the Control Panel, click Network and Internet, click Network and Sharing Center, click Change Adapter Settings and then right-click the Local Area Connection icon and then click Properties.

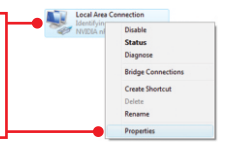

Status Diagnose

Bridge Co

Create Shortcut

| Option an IP address automate<br>Use the following IP address: | scally              |
|----------------------------------------------------------------|---------------------|
| IP address:                                                    | 192 . 168 . 10 . 50 |
| Sybnet mask:                                                   | 255.255.255.0       |
| Default gateway:                                               |                     |

 Click Internet Protocol Version 4(TCP/IPv4) and then click Properties. Then click on Use the following IP address, and make sure you assign your network adapter an IP address in the subnet of 192.168.10.x.

#### Windows Vista

1. Go into the Control Panel, click Network and Internet, click Network and Sharing Center, click Manage Network Connections and then right-click the Local Area Connection icon and then click Properties.

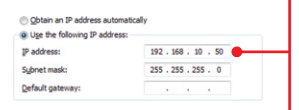

 Click Internet Protocol Version 4(TCP/IPv4) and then click Properties. Then click on Use the following IP address, and make sure you assign your network adapter an IP address in the subnet of 192.168.10.x.

#### Windows XP / 2000

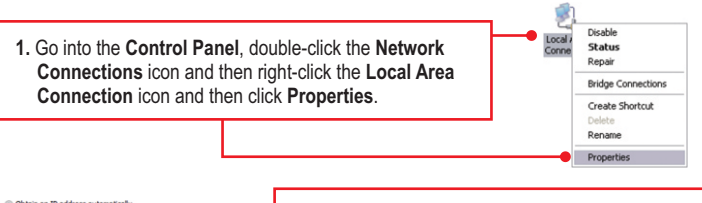

| <ul> <li>Obtain an IP address auto</li> <li>Use the following IP address</li> </ul> | omatically<br>ess:  |
|-------------------------------------------------------------------------------------|---------------------|
| IP address:                                                                         | 192 . 168 . 10 . 50 |
| Sybnet mask:                                                                        | 255 . 255 . 255 . 0 |
| Default gateway:                                                                    |                     |

 Click Internet Protocol Version (TCP/IP) and then click Properties. Then click on Use the following IP address, and make sure you assign your network adapter an IP address in the subnet of 192.168.10.x.

## 2. I typed http://192.168.10.200 in my Internet Browser's Address Bar, but an error message says "The page cannot be displayed." How can I get into the TL2-G244's web configuration page?

- 1. Check your hardware settings again by following the instructions in section 2.
- 2. Make sure the PWR(Power), SYS(System) and Link/ACT lights are lit.
- 3. Make sure your network adapter's TCP/IP settings are configured properly (see Q1).
- Since the Switch's default IP address is 192.168.10.200, make sure that no other network devices are assigned an IP address of 192.168.10.200.

#### 3. If my Switch IP is different than network's subnet, what should I do?

You should still configure the Switch first. After all the settings are applied, go to the Switch's configuration page, click on Administrator, click IP & Management Mode and change the IP address of the Switch to match your network's IP.

### 4. What are the default port settings for configuring the Switch through the console port using HyperTerminal?

Bits per Second: 115200; Data bits: 8; Parity: None; Stop bits: 1; Flow control: None.

#### 5. I changed the IP address of the switch, but I forgot it. How do I reset my TL2-G244?

Follow the instructions below:

1. Take a pin or paper clip and press the reset button on the front of the switch

2. Wait 15 seconds then let go.

The default IP address of the switch is 192.168.10.200. The default user name and password is admin.

#### 6. How do I enable Telnet on my Windows 7/Vista computer?

Follow the instructions below:

Windows 7

- 1. Go to Control panel and click Programs.
- 2. Click Turn Windows features on or off.
- 3. Check the box next to Telnet client and then click OK.
- 4. Please wait while Windows enables Telnet.

#### Windows Vista

- 1. Go to Control Panel and click on Classic View.
- 2. Click on Programs and Features.
- 3. Click Turn Windows features on or off.
- 4. Check the box next to Telnet Client and then click OK.
- 5. Please wait while Windows enables Telnet.

If you still encounter problems or have any questions regarding the **TL2-G244** please contact TRENDnet's Technical Support Department.

#### Certifications

This equipment has been tested and found to comply with FCC and CE Rules. Operation is subject to the following two conditions:

(1) This device may not cause harmful interference.

(2) This device must accept any interference received. Including interference that may cause undesired operation.

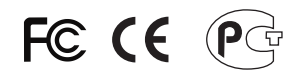

Waste electrical and electronic products must not be disposed of with household waste. Please recycle where facilities exist. Check with you Local Authority or Retailer for recycling advice.

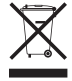

NOTE: THE MANUFACTURER IS NOT RESPONSIBLE FOR ANY RADIO OR TV INTERFERENCE CAUSED BY UNAUTHORIZED MODIFICATIONS TO THIS EQUIPMENT. SUCH MODIFICATIONS COULD VOID THE USER'S AUTHORITY TO OPERATE THE EQUIPMENT.

#### ADVERTENCIA

En todos nuestros equipos se mencionan claramente las caracteristicas del adaptador de alimentacón necesario para su funcionamiento. El uso de un adaptador distinto al mencionado puede producir daños fisicos y/o daños al equipo conectado. El adaptador de alimentación debe operar con voltaje y frecuencia de la energia electrica domiciliaria existente en el pais o zona de instalación.

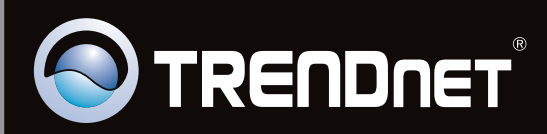

### **Product Warranty Registration**

Please take a moment to register your product online. Go to TRENDnet's website at http://www.trendnet.com/register

Copyright ©2010, All Rights Reserved. TRENDnet.